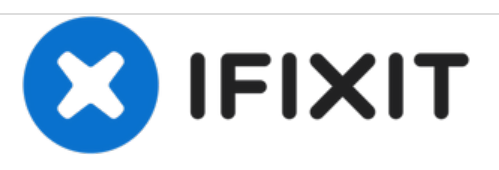

# Remplacement de la RAM du Acer Aspire One 532h-2806

Ce guide vous expliquera pas à pas comment retirer la carte RAM de l'Acer Aspire One 532h-2806.

Rédigé par: Julie Paula

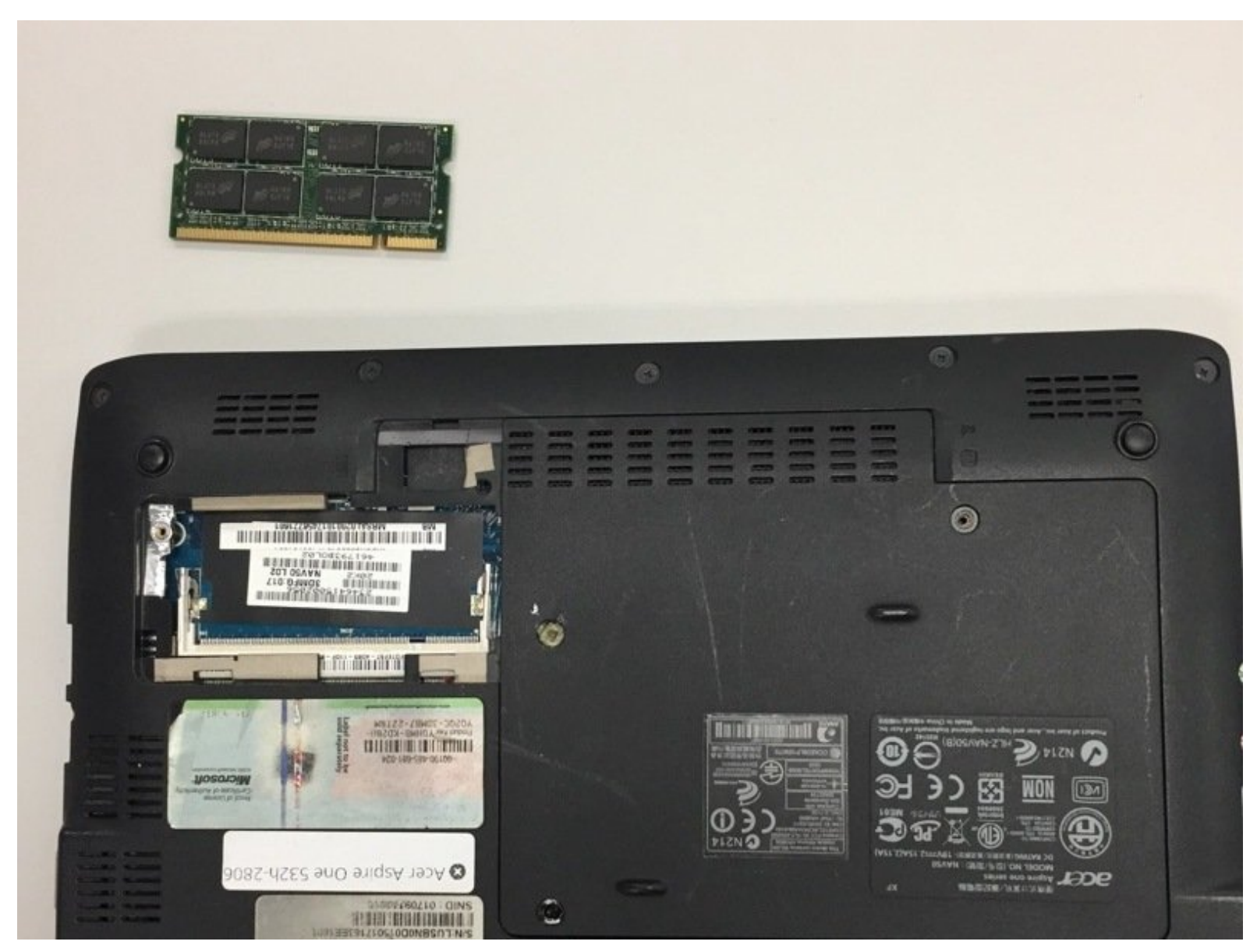

# INTRODUCTION

Ce guide explique comment retirer la carte RAM de l'Acer Aspire One 532h-2806, situé en bas du netbook. Ce guide peut être nécessaire si votre ordinateur portable a des problèmes de disque dur internes.

# **OUTILS:**

- Phillips 0 Screwdriver (1)
- iFixit Opening Tools (1)

#### Étape 1 — RAM

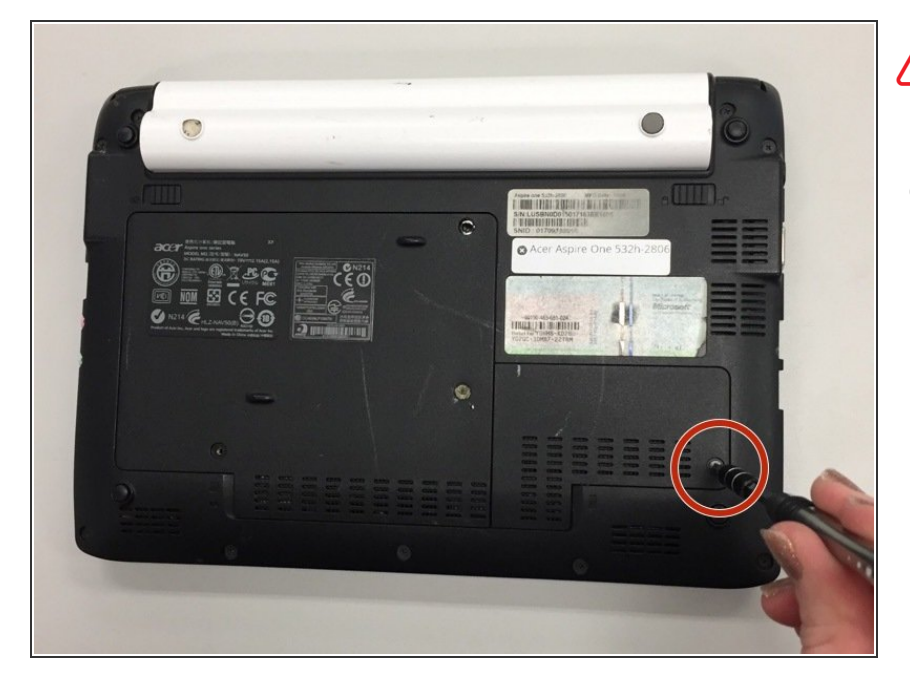

- Éteignez l'ordinateur et retirez la batterie avant de retirer des pièces.
  - Utilisez un tournevis cruciforme n°
    0 pour retirer la vis de 6 mm située à l'arrière de l'ordinateur.

### Étape 2

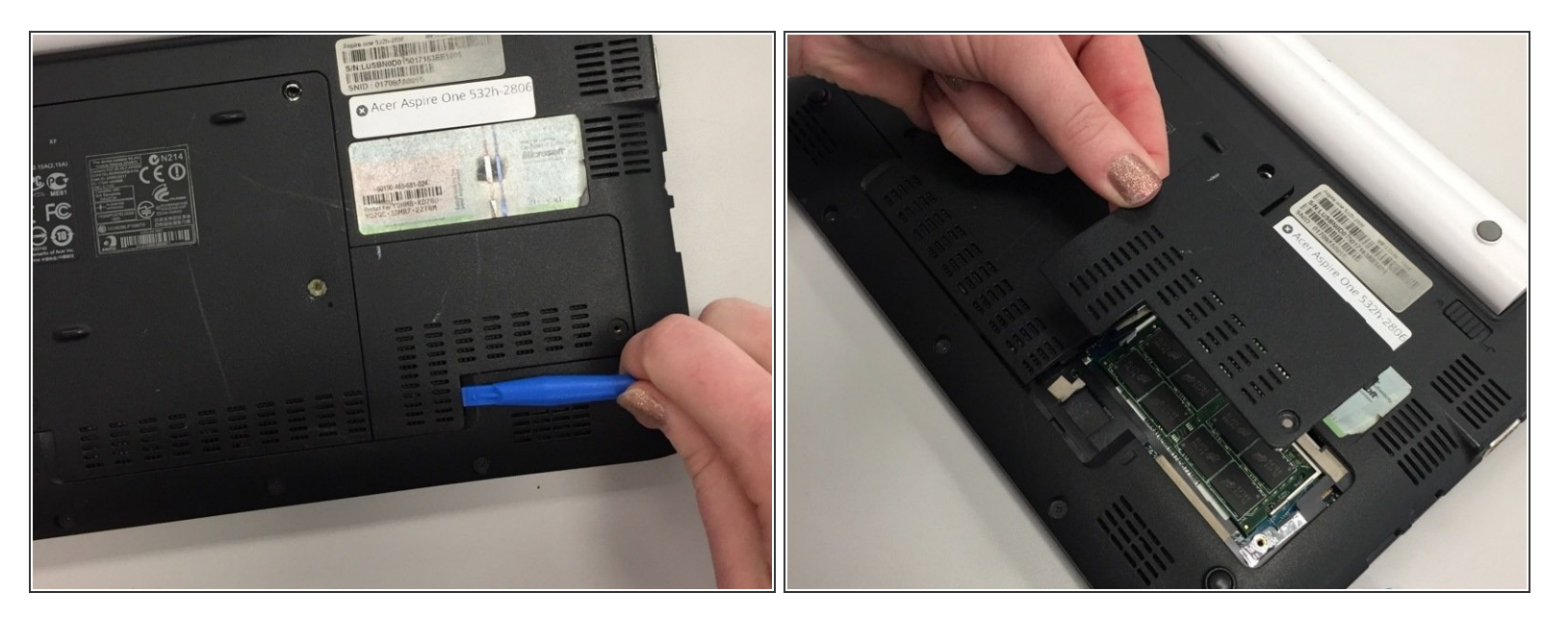

- Utilisez un outil d'ouverture pour retirer la plaque en plastique recouvrant la RAM, en utilisant l'encoche située en bas à droite.
- Retirez la plaque.

## Étape 3

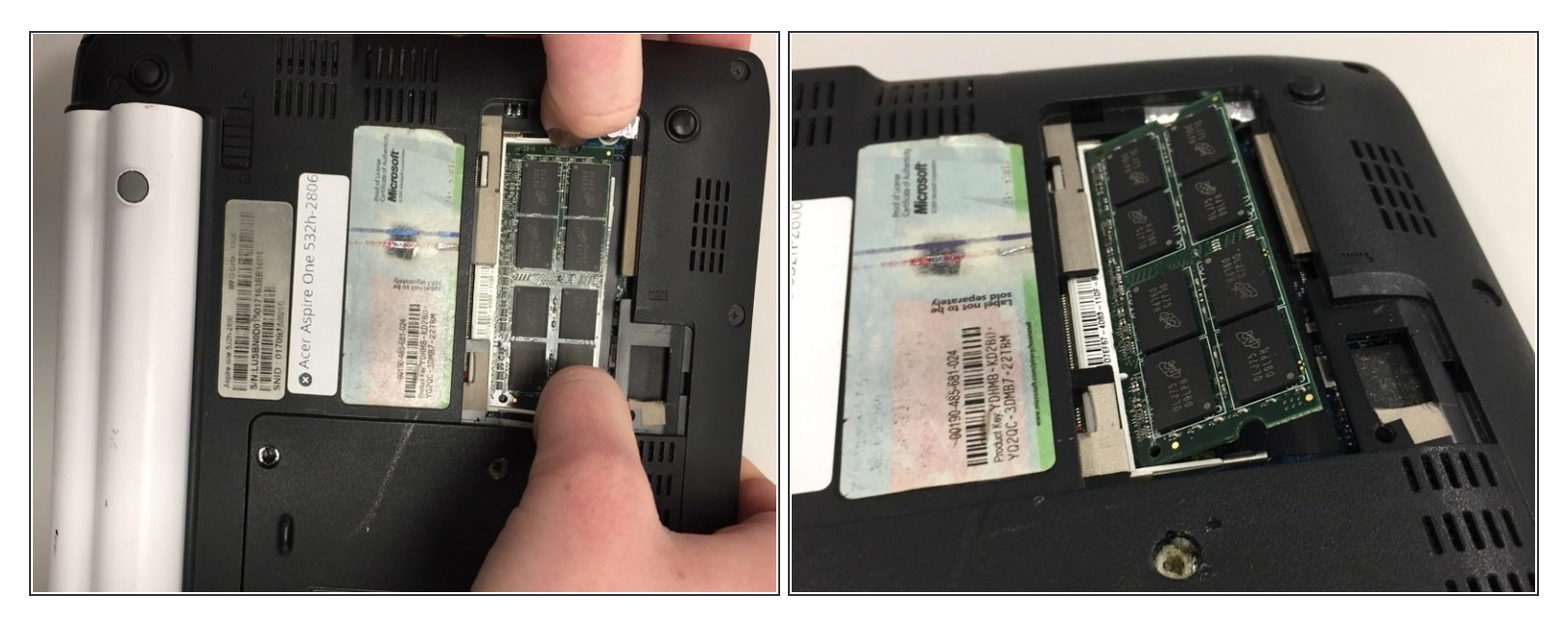

- Dans le même temps, appuyez sur les loquets situés sur les côtés de la carte RAM pour la retirer.
- La RAM devrait apparaître.

## Étape 4

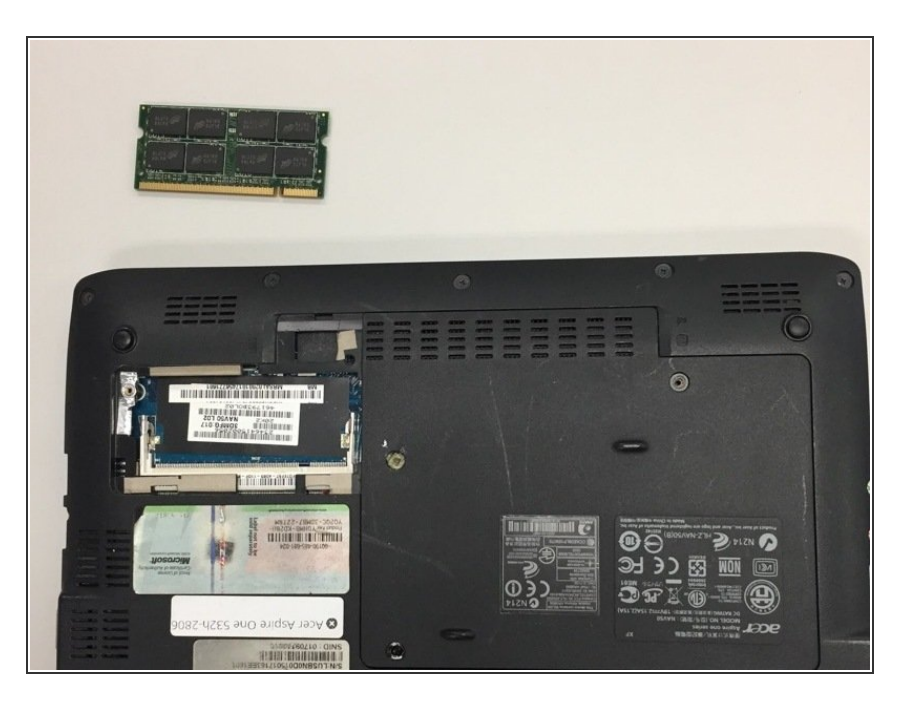

• Retirez la carte RAM.

Pour remonter votre appareil, suivez ces instructions dans l'ordre inverse.